# Anleitung zur Anmeldung am iPad in der Lernstatt Paderborn

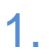

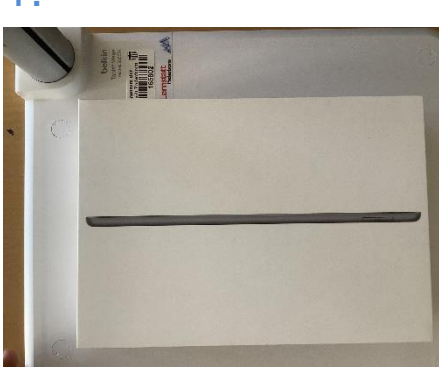

4. Das iPad muss durch längeres Drücken des An/Ausknopfes an der Seite angemacht werden bis sich das Applezeichen zeigt.

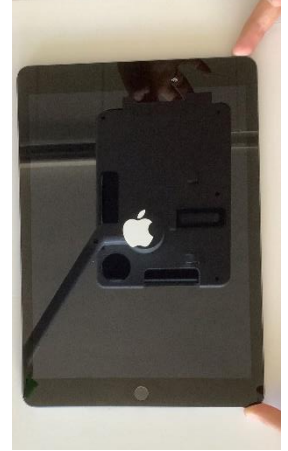

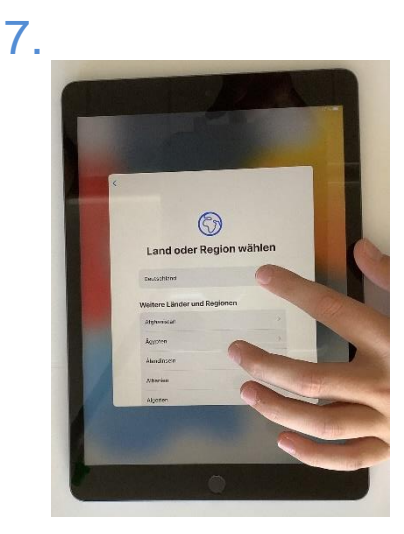

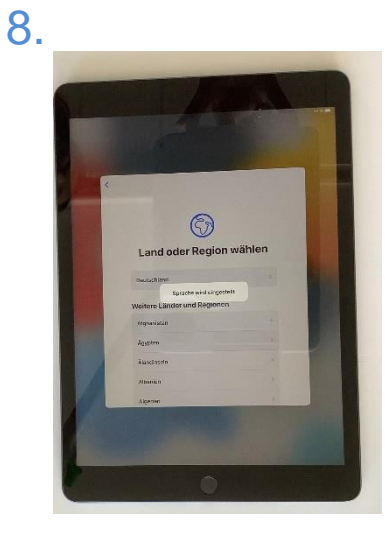

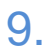

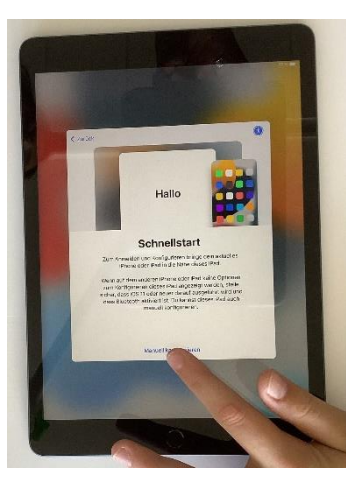

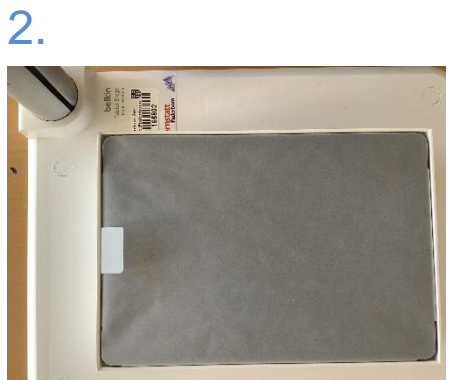

3. Der Karton beinhaltet das iPad, eine Anleitung, das Ladekabel sowie einen Netzstecker.

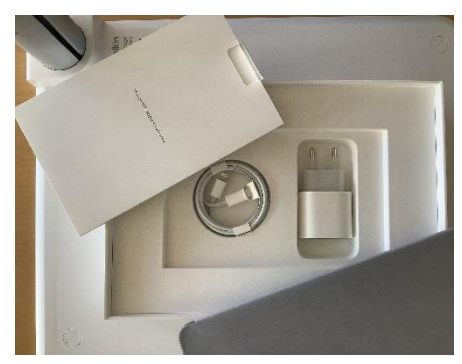

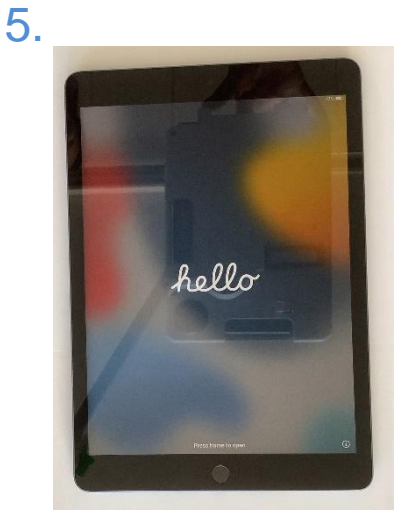

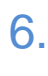

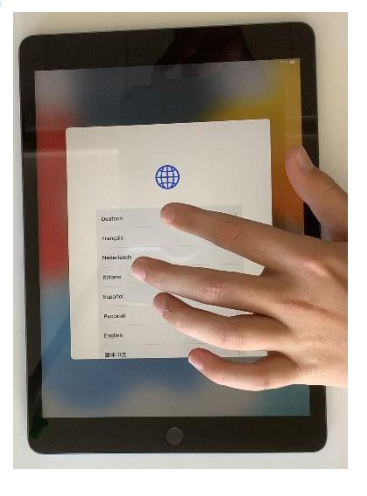

## 10.

Zu Hause wird das WLAN der Schule ("Lernstatt-Paderborn") nicht angezeigt. Sie können dann für die Bilder 10 – 12 das private WLAN auswählen und einstellen. In der Schule nutzen wir ab dem zweiten Halbjahr das Schul-WLAN und richten es dann mit Ihren Kindern ein

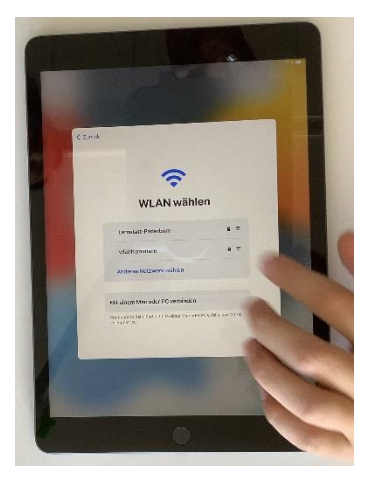

#### 11.

An dieser Stelle müssen der Benutzername für die Lernstatt sowie das dazugehörige Passwort eingegeben werden.

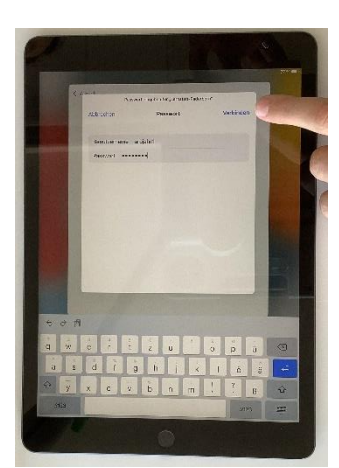

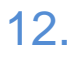

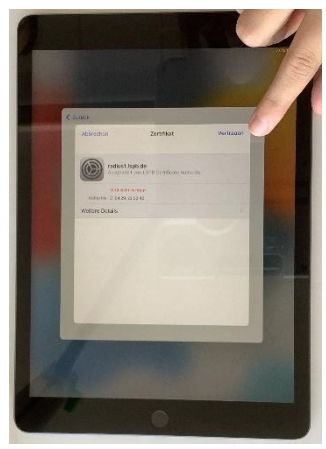

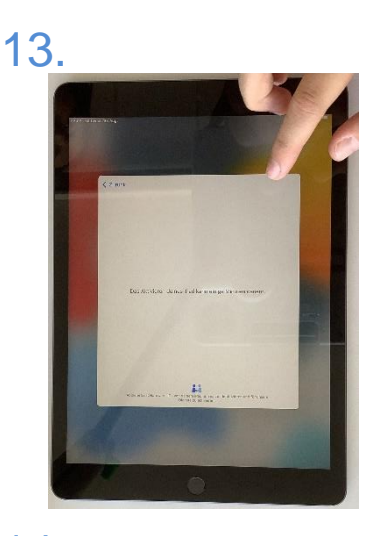

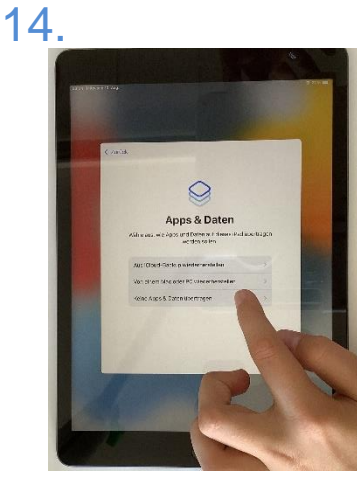

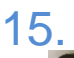

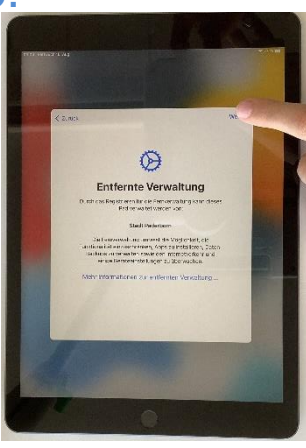

16.

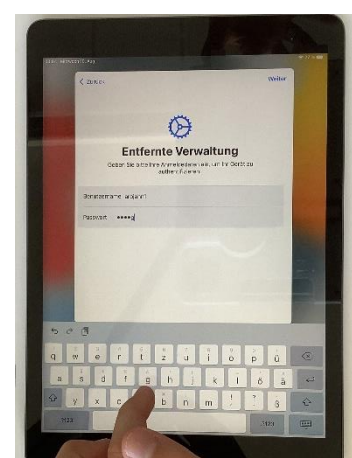

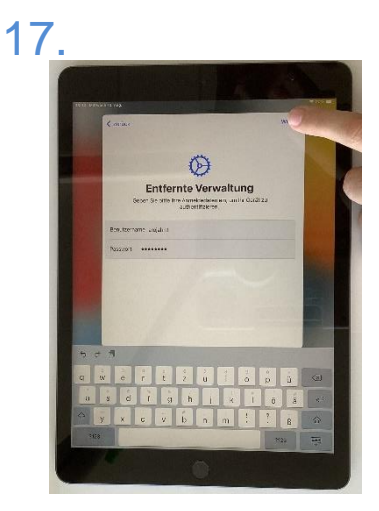

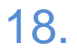

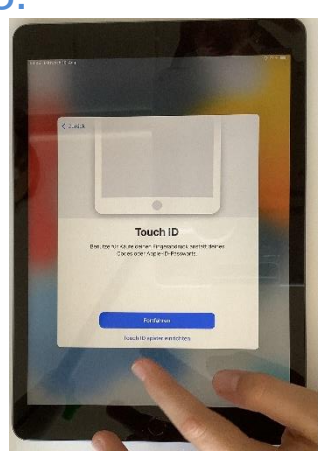

#### 19.

Man kann das Touch-ID (die Erkennung des Fingerabdrucks auch später über die Einstellungen einstellen. Dafür muss jetzt ein Code erstellt werden.

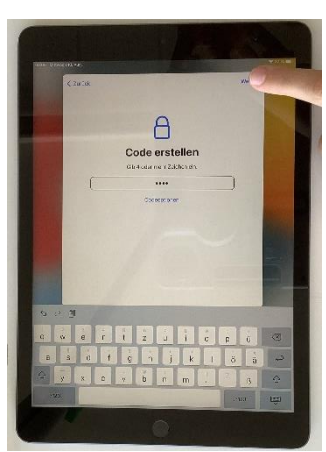

20.

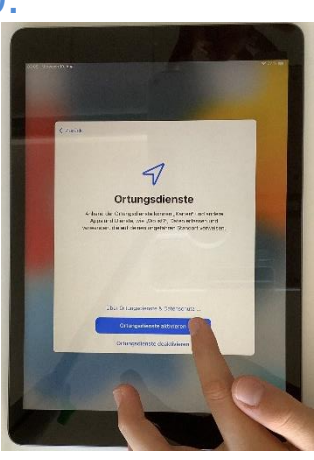

# 21.

Einige Apps müssen am Anfang noch geladen werden - diespassiert automatisch.

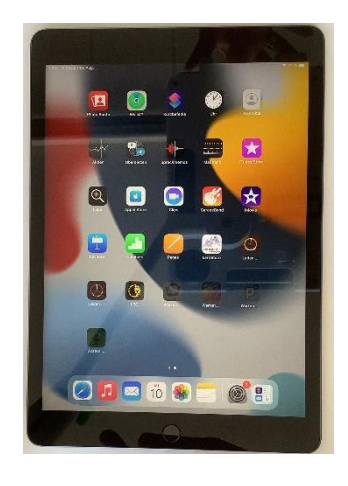

### 22.

Viele andere Apps, wie Teams oder OneNote können über den Lernstatt-Store geladen werden.

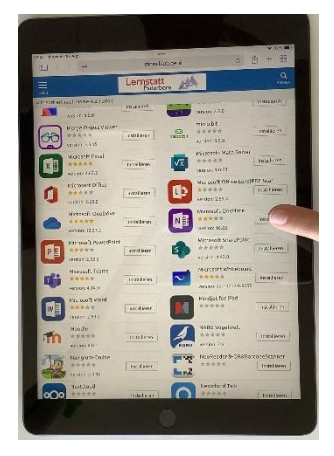